# USB A/D ボード SAI シリーズ SAI-12 / SAI-16 取扱説明書

**Rev 1.5** 

株式会社エルモス

# 目次

| 1 | 概要                            | 3  |
|---|-------------------------------|----|
| 2 | 八ードウェア                        | 4  |
|   | 2.1 仕様                        | 4  |
|   | 2.2 プロック図                     | 5  |
|   | 2.3 変換タイミング                   | 5  |
|   | 2.4 端子説明                      | 6  |
|   | 2.5 外形寸法                      | 6  |
|   | 2.6 注意事項                      | 6  |
| 3 | ソフトウェア                        | 7  |
|   | 3.1 動作環境                      | 7  |
|   | 3.2 付属 CD-ROM                 | 7  |
|   | 3.3 インストール                    | 8  |
|   | 3.3.1 Windows 10 でのインストール     | 8  |
|   | 3.3.2 Windows 8(8.1) でのインストール | 9  |
|   | 3.3.3 Windows 7 でのインストール      | 10 |
|   | 3.3.4 Windows Vista でのインストール  | 11 |
|   | 3.3.5 Windows XP でのインストール     | 12 |
|   | 3.4 プログラミング                   | 13 |
|   | 3.4.1 関数について                  | 13 |
|   | 3.4.2 プログラミングの準備              | 13 |
|   | 3.4.3 注意事項                    | 13 |
| 4 | 評価ツール                         | 14 |

### 1 概要

SAI シリーズはアナログ入力 4 チャネルを備えた USB 接続の A/D ボードです。 SAI-12 は 12 ビット、SAI-14 は 14 ビット、SAI-16 は 16 ビット分解能の A/D コンバーターを搭載して います。

#### PC から簡単制御

パソコンの USB ポートに接続して、 **SAI シリーズ**専用の API 関数をユーザーアプリケーションから 呼び出すことで簡単に **SAI シリーズ**の A/D 機能を制御することができます。 下図は全体の構成です。

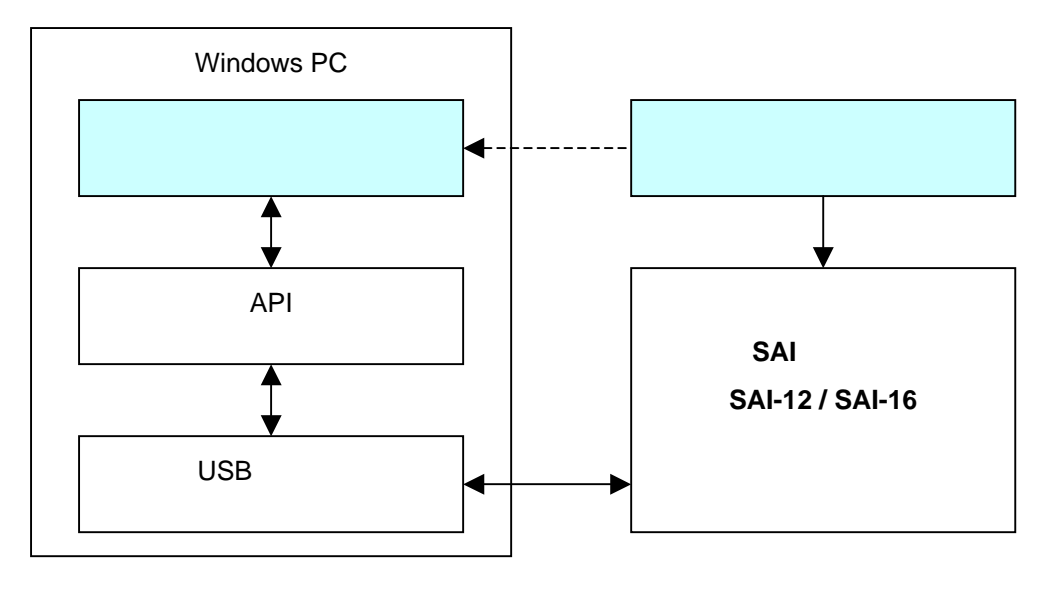

図1 構成

#### 短期間での開発が可能

USB ドライバ、API 関数ライブラリ、サンプルプログラムが付属しますので、すぐにでもプログラミン グを始められます。また、ユーザーがプログラミングする事なく SAI シリーズの機能を評価できる評 価用ツールもご用意しています。

#### シンプル且つ柔軟な設計

専用 API 関数は SAI シリーズ共通ですので、一度作成したユーザーアプリケーションに変更を加 えることなく、必要に応じた分解能の製品に置き換えることが可能です。

#### 配線が容易なターミナルコネクタ採用

スクリュータイプのターミナルコネクタを採用していますので配線が容易です。

#### 電源不要、小型サイズ

USB バスパワーで動作しますので外部電源が不要です。 また、70mm×50mmの小型基板になっていますので筐体等への組み込みも容易です。

# 2 ハードウェア

# 2.1 仕様

| 製品型番      | SAI-12             | SAI-16 |  |
|-----------|--------------------|--------|--|
| 入力チャネル    | 4ch                |        |  |
| 入力測定レンジ   | 0V ~ +10V          |        |  |
| 入力インピーダンス | 1M                 |        |  |
| 許容入力電圧範囲  | -5V ~ +15V         |        |  |
| 変換分解能     | 12 ビット             | 16 ビット |  |
| 変換誤差      | 0.1% FS 以下 (25±5 ) |        |  |
| PC - I/F  | USB 2.0 フルスピード     |        |  |
| 電源        | USB バスパワー          |        |  |
| 消費電力      | 100mA              |        |  |
| 基板寸法      | 70mm × 50mm        |        |  |

表 2.1 仕様

**SAI シリーズ**のブロック図を下図に示します。

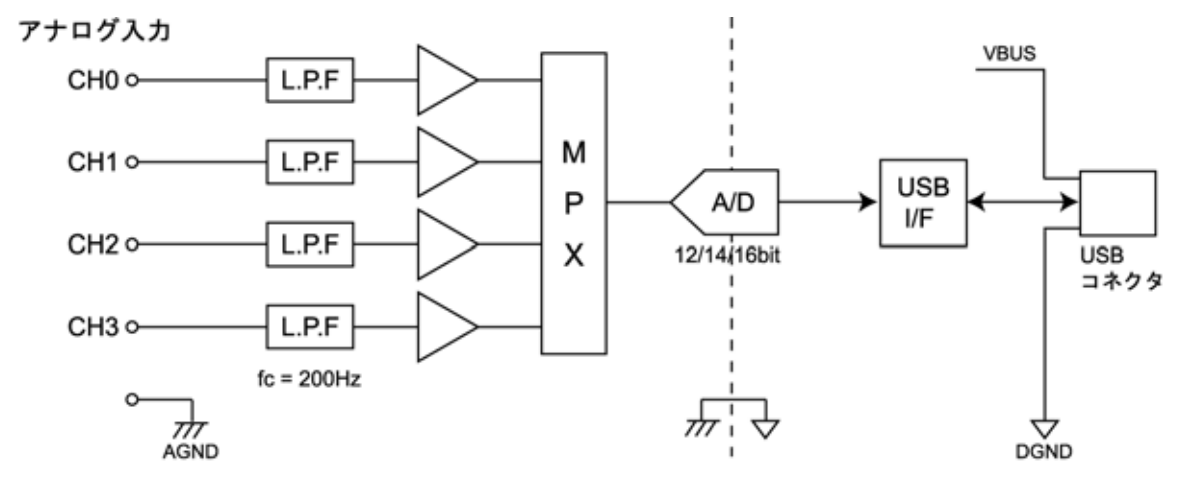

図 2.2 ブロック図

# 2.3 変換タイミング

SAIシリーズの変換タイミングを下図に示します。

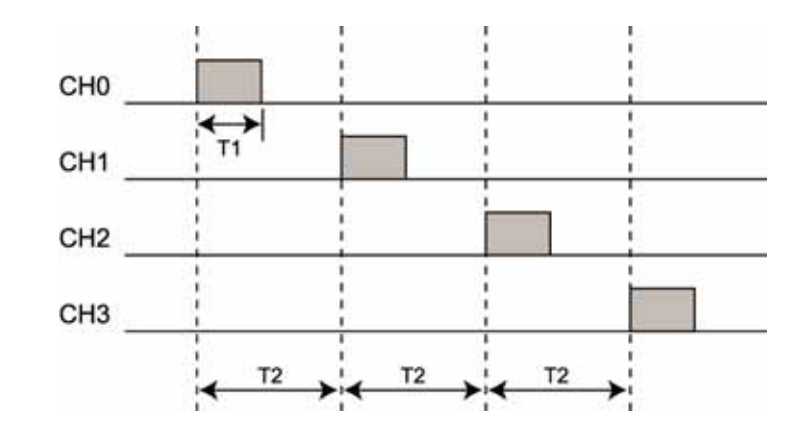

|    | SAI-12    | SAI-16   |  |
|----|-----------|----------|--|
| T1 | 5.3 µ Sec | 10 µ Sec |  |
| T2 | 12 µ Sec  | 20 µ Sec |  |

#### 図 2.3 変換タイミング

# 2.4 端子説明

ピンアサインを下表に示します。

| 端子番号 | 1    | 2   | 3   | 4   | 5   | 6    |
|------|------|-----|-----|-----|-----|------|
| 信号名  | AGND | CH0 | CH1 | CH2 | СНЗ | AGND |
|      |      |     |     |     |     |      |

表 2.4 ピンアサイン表

# 2.5 外形寸法

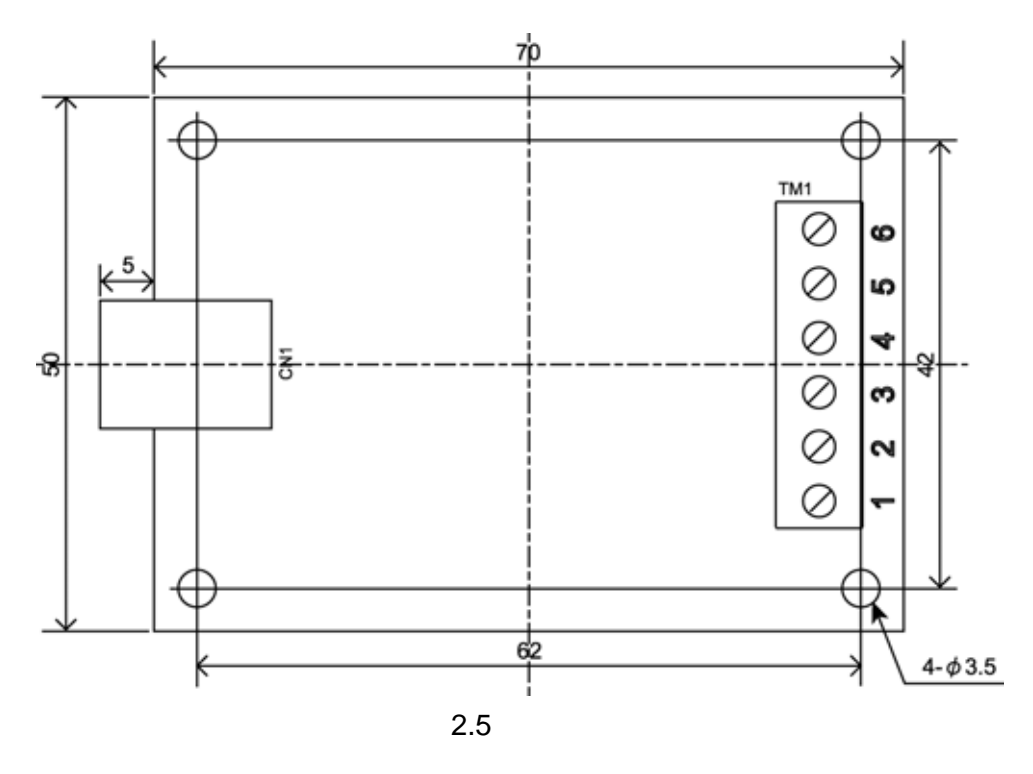

### 2.6 注意事項

·入力するアナログ信号は許容入力電圧範囲を超えないでください。故障の原因になります。

・入力端子が未接続のときの変換データは不定です。使用しないチャネルの入力端子はアナロググランドと短絡してください。

# 3 ソフトウェア

# 3.1 動作環境

#### 対応 OS

Windows 10 / 8 (8.1) / 7 / Vista / XP

#### 対応開発言語

Visual C++ / Visual Basic 6.0 / Visual Basic.NET / Visual C#.NET

# 3.2 付属 CD-ROM

製品付属の CD-ROM は下表の構成になっています。

| ファイル               | 格納フォルダ          |
|--------------------|-----------------|
| 取扱説明書(本書)          | ¥manual         |
| プログラミングガイド         | ¥manual         |
| デバイスドライバ           | ¥drivers        |
| ライブラリ(VC++ 32 ビット) | ¥library¥vc¥x86 |
| ライブラリ(VC++ 64 ビット) | ¥library¥vc¥x64 |
| ライブラリ(VB 6.0)      | ¥library¥vb6    |
| ライブラリ(VB.NET)      | ¥library¥vb     |
| ライブラリ(C#.NET)      | ¥library¥cs     |
| 評価ツール              | ¥tool           |
| サンプルプログラム(VC++)    | ¥sample¥vc      |
| サンプルプログラム(VB 6.0)  | ¥sample¥vb6     |
| サンプルプログラム(VB.NET)  | ¥sample¥vb      |
| サンプルプログラム(C#.NET)  | ¥sample¥cs      |

表 3.2 CD-ROM の構成

デバイスドライバは本製品のインストールに必要なファイルです。

ライブラリは本製品を制御する API 関数を使用するために必要なファイルです。詳細はプログラミング (3.4 項)をご参照ください。

評価ツールはユーザーがプログラミングする事なく、本製品の機能を評価していただくためのGUIアプリケーションです。詳細は**評価ツール(4項)**をご参照ください。

サンプルプログラムは各開発言語で作成したプログラムのプロジェクト、ソースファイルになります。

#### 3.3 インストール

本製品を使用するためにはデバイスドライバをインストールする必要があります。 以下の手順でインストールを行ってください。

注意: 以下の作業は、USB ポートに本製品を接続する前に行ってください。

#### 3.3.1 Windows10 でのインストール

ここでは、Windows 10 でのインストール方法を示します。 下記手順でインストールしてください。

本製品に付属の CD-ROM をディスクドライブにセットします。

CD-ROM の「¥drivers」フォルダ中の「setup.exe」を起動します。

「このアプリが PC に変更を加えることを許可しますか?」とメッセージが表示されます。 [はい]をクリックします。

< デバイスドライバのインストールウィザード > が開始します。[次へ]をクリックします。

「このデバイスソフトウェアをインストールしますか?」とメッセージが表示されます。 [インストール]をクリックします。

ドライバのインストールが開始され完了メッセージが表示されます。[完了]をクリックします。

本製品をパソコンの USB ポートに接続します。

デバイスマネージャで正しく表示されているか確認します。

#### 3.3.2 Windows 8(8.1) でのインストール

ここでは、Windows 8 (8.1) でのインストール方法を示します。 下記手順でインストールしてください。

本製品に付属の CD-ROM をディスクドライブにセットします。

CD-ROM の「¥drivers」フォルダ中の「setup.exe」を起動します。

「次のプログラムにこのコンピューターへの変更を許可しますか?」とメッセージが表示されます。[はい]をクリックします。

<デバイスドライバのインストールウィザード>が開始します。[次へ]をクリックします。

「このデバイスソフトウェアをインストールしますか?」とメッセージが表示されます。 [インストール]をクリックします。

ドライバのインストールが開始され完了メッセージが表示されます。[完了]をクリックします。

本製品をパソコンの USB ポートに接続します。

デバイスマネージャで正しく表示されているか確認します。

#### 3.3.3 Windows 7 でのインストール

ここでは、Windows7でのインストール方法を示します。 下記手順でインストールしてください。

本製品に付属の CD-ROM をディスクドライブにセットします。

CD-ROM の「¥drivers」フォルダ中の「setup.exe」を起動します。

<デバイスドライバのインストールウィザード>が開始します。[次へ]をクリックします。

「このデバイスソフトウェアをインストールしますか?」とメッセージが表示されます。 [インストール]をクリックします。

ドライバのインストールが開始され完了メッセージが表示されます。[完了]をクリックします。

本製品をパソコンの USB ポートに接続します。

デバイスマネージャで正しく表示されているか確認します。

#### 3.3.4 Windows Vista でのインストール

ここでは、Windows Vista でのインストール方法を示します。 下記手順でインストールしてください。

本製品に付属の CD-ROM をディスクドライブにセットします。

CD-ROM の「¥drivers」フォルダ中の「setup.exe」を起動します。

「プログラムを続行するにはあなたの許可が必要です」とメッセージが表示されます。 [続行]をクリックします。

<デバイスドライバのインストールウィザード>が開始します。[次へ]をクリックします。

「このデバイスソフトウェアをインストールしますか?」とメッセージが表示されます。 [インストール]をクリックします。

ドライバのインストールが開始され完了メッセージが表示されます。[完了]をクリックします。

本製品をパソコンの USB ポートに接続します。

デバイスマネージャで正しく表示されているか確認します。

#### 3.3.5 Windows XP でのインストール

ここでは、Windows XP でのインストール方法を示します。 下記手順でインストールしてください。

本製品に付属の CD-ROM をディスクドライブにセットします。

CD-ROM の「¥drivers」フォルダ中の「setup.exe」を起動します。

<デバイスドライバのインストールウィザード>が開始します。[次へ]をクリックします。

「インストールを続行した場合、システムの動作が損なわれたり、システムが不安定になるな ど、重大な障害を引き起こす要因となる可能性があります。今すぐインストールを中断し、ソ フトウェアベンダに連絡して Windows ロゴの認定テストに合格したソフトウェアを入手する ことを、Microsoft は強く推奨します。」とメッセージが表示されます。[続行]をクリックします。

ドライバのインストールが開始され完了メッセージが表示されます。[完了]をクリックします。

本製品をパソコンの USB ポートに接続します。

<新しいハードウェアの検出ウィザード>が自動的に開始されます。

「ソフトウェア検索のため、Windows Update に接続しますか?」とメッセージが表示されます。 「いいえ、今回は接続しません」を選択し、[次へ]をクリックします。

インストール方法の選択画面が表示されます。

「ソフトウェアを自動的にインストールする」を選択し、[次へ]をクリックします。

「ELMOS SAI-XX を使用するためにインストールしようとしているソフトウェアは、Windows XP との互換性を検証する Windows ロゴテストに合格していません。」とメッセージが表示さ れます。[続行]をクリックします。

ソフトウェアのインストールが開始され完了メッセージが表示されます。[完了]をクリックします。

デバイスマネージャで正しく表示されているか確認します。

# 3.4 プログラミング

#### 3.4.1 関数について

SAI シリーズ専用 API 関数は関数群をモジュール化した「SAIxx.dll」で提供されます。 「SAIxx.dll」ファイルは SAI シリーズをインストールするときにシステムフォルダに入ります。

関数の詳細は「USB A/D ボード SAI シリーズ プログラミングガイド」をご参照ください。

#### 3.4.2 プログラミングの準備

・Visual C++の場合

「SAIxx.h」、「SAIxx.lib」ファイルをプロジェクトに追加してください。

#### ·Visual Basic 6.0 の場合

「SAIxx.bas」ファイルをプロジェクトの標準モジュールに追加してください。

#### ·Visual Basic.NET の場合

「SAIxx.vb」ファイルをプロジェクトに追加してください。

·Visual C#.NET の場合

「SAIxx.cs」ファイルをプロジェクトに追加してください。

これらのファイルは本製品に付属の CD-ROM 「¥library」フォルダにあります。

#### 3.4.3 注意事項

複数のアプリケーション、またはマルチスレッドによる同じ基板への同時アクセスはできませんので注意してください。

### 4 評価ツール

評価ツールはユーザーがプログラミングする事なく SAI シリーズの機能を評価していただくための GUI アプリケーションです。 このアプリケーションで SAI シリーズの A/D 機能を制御することができます。

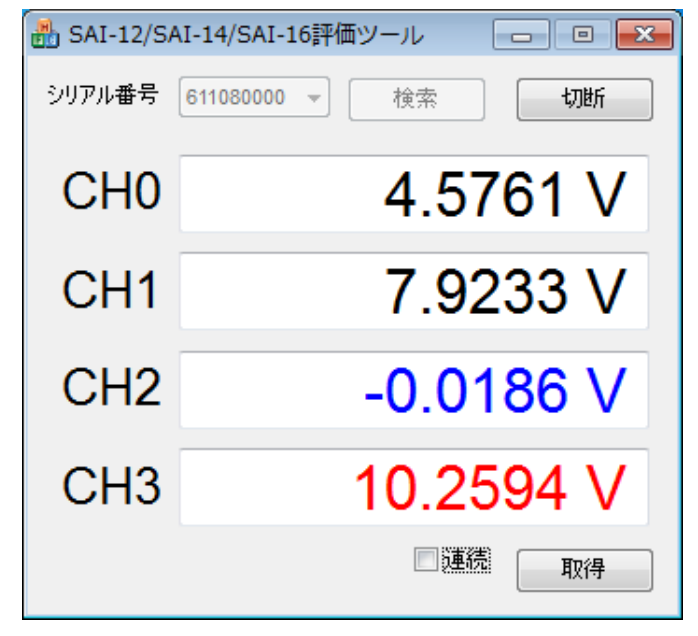

図4 SAI シリーズ評価ツール画面

接続

[検索]ボタンをクリックすると、現在接続されているデバイスのシリアル番号が[シリアル番号]コンボボ ックスに表示されます。

接続したいデバイスを[シリアル番号]コンボボックスから選択し、[接続]ボタンをクリックするとデバイ スとの接続を試みます。

シリアル番号を選択しない場合は最初にみつけたデバイスとの接続を試みます。

アナログ電圧値入力

[取得]ボタンをクリックすると4 チャネルのアナログ電圧値を取得し、表示します。 このとき、[連続]チェックボックスにチェックが入っていると連続で取得し、表示します。 このとき、[取得]ボタンの表示が[停止]に変わり、クリックすると連続取得を停止します。 また、アナログ電圧値が 0V 以下のとき青色、10V 以上のとき赤色で表示します。